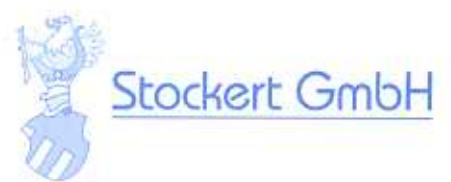

EC-Declaration of Conformity

Medical product Class IIb

STOCKERT GmbH Bötzinger Straße 72 D - 79111 Freiburg

Manufacturer's name and address:

Product:

Type designation:

**High Frequency Surgical Equipment** 

EP-SHUTTLE, RF Ablation Unit, stand alone Cat.-No.39D-72X Software-Version 001.035

EP-SHUTTLE System; 100 Watt, Basic version Cat.-No. 39D-75X Software-Version 001.035

EP-SHUTTLE System, 100 Watt, complete Equipment

Cat.-No. 39D-76X Software-Version 001.035

The designated product is in conformity with the European Directive

# 93/42/EEC

# "Council Directive of 14th June 1993 on the approximation of the laws of the Member States concerning medical devices".

The technical documentation as submitted and full compliance with the standards listed below proves the conformity with the essential requirements of the above mentioned EC/Directive:

DIN EN 60601-1 Classification VDE 0750 Part 1/03.96 EN 60601-1:1990 + A1:1993 + A2:1995 IEC 601-1:1988 + A1:1991 + A2:1995 EN 60601-1-2:2001

and

DIN EN 60601 Part 2-2 Classification VDE 0750 Part 2-2/02.94 EN 60601-2-2:2001 IEC 601-2-2:1991

The VDE Testing and Certification Institute (EC Identification No. 0366), Merianstrasse 28, D-63069 Offenbach, has tested and certified the product granting the VDE Marks Licence for the mark(s) of the VDE Institute.

Marks Licence No.: 93695 File Reference: 16075-2810-1003/A1E

The compliance with requirements of Annexes II, IV, V, VI has been proved by the following certificates:

- Certificate (Reg.-No. 16075/QM/06.96(AA)) from VDE-Institute, Germany, about the implementation and maintenance of a QM-System in compliance with the requirements of DIN EN ISO 9001:2000.
- Certificate (Reg.-No. 288842 MO21CMDR) from DQS GmbH, Germany, about the implementation and maintenance of a QM-System in compliance with ISO 13485:2003

Freiburg, May 18, 2005

Rüdiger Stockert President of Stockert GmbH

### **ES PROHLÁŠENÍ O SHODĚ** Zdravotnické prostředky třídy IIb

| Jméno a adresa | výrobce: |
|----------------|----------|
|----------------|----------|

STOCKERT GmbH Bötzinger Strasse 72 D – 79111 Freiburg

| Produkt:     | Vysokofrekvenční chirurgické zařízení      |
|--------------|--------------------------------------------|
| Určení typu: | EP-SHUTTLE, RF samostatná ablační jednotka |
|              | CatNo.39D-72X Software-Version 001.035     |
|              |                                            |

EP-SHUTTLE Systém, 100 Wattů, základní verze Cat.-No. 39D-75X Software-Version 001.035

EP-SHUTTLE Systém, 100 Wattů, kompletní zařízení Cat.-No. 39D-76X Software-Version 001.035

Jmenovaný výrobek je ve shodě s evropskou Směrnicí

# 93/42/EHS

# "Směrnicí Rady ze 14. června 1993 k přiblížení zákonů členských států týkajících se zdravotnických prostředků"

Technická dokumentace tak jak byla předložena a úplná shoda s níže uvedenými standardy prokazuje shodu se základními požadavky výše uvedené Směrnice ES:

DIN EN 60601-1 klasifikace VDE 0750 část 1/03,96 EN 60601-1:1990 + A1:1993 + A2:1995 IEC 601-1:1998 + A1:1991 + A2:1995 EN 60601-1-2:2001

a

DIN EN 60601 část 2-2 klasifikace VDE 0750 část 2-2/02.94 EN 60601-2-2:2001 EN 60601-2-2:1991

VDE Testing and Certification Institute (ES indentifikační číslo 0366), Merienstrasse 28, D-63069, Offenbach, přezkoušelo a ověřilo výrobky a poskytlo jim označovací licenci VDE pro značky VDE Institute.

| Číslo označovací licence: | 93695               |
|---------------------------|---------------------|
| Rejstříkový odkaz:        | 16075-2810-1003/A1E |

Shoda s požadavky Příloh II, IV, V, VI byla potvrzena následujícími certifikáty:

- certifikát (reg.-č. 16075/QM/06.96 (AA)) od VDE Institute, Německo, o implementaci a udržování systému řízení kvality v souladu s požadavky DIN EN ISO 9001:2000
- certifikát (reg.-č. 288842 MO21CMDR) od DQS GmbH, Německo, o implementaci a udržování systému řízení kvality v souladu s požadavky ISO 13485:2003

Freiburg, 18. května 2005

Rüdiger Stockert Prezident Stockert GmbH

| <b>VDE Prüf- und Zertifizierungsinstitut</b><br><b>VDE</b> VERBAND DER ELEKTROTECHNIK<br>ELEKTRONIK INFORMATIONSTECHNIK 0.V. |                                                                           |  |  |
|----------------------------------------------------------------------------------------------------|---------------------------------------------------------------------------|--|--|
| Certificate                                                                                                    |                                                                           |  |  |
| Declaration of of Directive 93/                                                                                              | conformity with Annex II Section 3.2<br>42/EEC concerning medical devices |  |  |
| Holder of the certificate                                                                                                    | Stockert GmbH<br>Bötzinger Strasse 72<br>79111 Freiburg                   |  |  |
| Production facilities:                                                                                                    | Stockert GmbH<br>Bötzinger Strasse 72<br>79111 Freiburg                   |  |  |
| Product categories:                                                                                                    | Electromedical products and products for                                  |  |  |

Electromedical products and products for measuring and controlling technique

0366/MDD/1607500-II

See appendix no. 1

Products covered by this Certificate:

Certificate number:

Valid until:

2006-05-28

Auditor report and further documents filed under record no.:

1607500-9100-0001/54508

The certificate was issued according to Annex II Section 3.2 of the EC Directive 93/42/EEC concerning medical devices.

This certificate relates to the audited and monitored quality assurance system and is the basis for the EC Declaration of Conformity required for marketing. This certificate is a permission to label the medical device with the CE Marking and designated number 0366 as long as the conformity audit and inspection procedure required by the EC directive will be completely fulfilled.

D-63069 Offenbach am Main, 2005-09-08 Merianstraße 28

Nol

VDE Prüf- und Zertifizierungsinstitut VDE Testing and Certification Institute Zertifizierungstelle / Certification

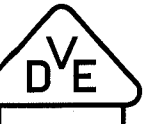

The VDE Testing and Certification Institute is a notified body with the EC reference no. 0366 and accredited by the "Zentralstelle der Länder für Sicherheitstechnik" (ZLS)

# **VDE** Testing and Certification Institute

| Holder of the certificate:            | Stockert GmbH<br>Bötzinger Strasse 72<br>79111 Freiburg                             |
|---------------------------------------|-------------------------------------------------------------------------------------|
| Product categories:                   | Electromedical products and products for measuring and controlling technique        |
| Products covered by this certificate: | <u>High frequency surgical equipment</u><br>EP-Shuttle<br>Neuro N-50<br>Neuro N-100 |
|                                       | <u>Nerve stimulator</u><br>Stimuplex HNS 11<br>Stimuplex HNS 12                     |

VDE file no.:

1607500-9100-0001/54508

VDE Testing and Certification Institute Certification

A.Sola

D-63069 Offenbach/Main, Merianstraße 28 Datum: 2005-09-08

Please disregard all previous appendices

# **VDE** Prüf- und Zertifizierungsinstitut

VDE VERBAND DER ELEKTROTECHNIK ELEKTRONIK INFORMATIONSTECHNIK e.V.

# CERTIFICATE

Registration-Number: 1607500 / QM 06.96 (AA)

This is to certify that the company

Stockert GmbH

at the following location

Bötzinger Strasse 72 D-79111 Freiburg

has implemented and maintains a Quality-Management System for the following scope:

# Electromedical Products and Products for measuring and controlling technique

This QM-System complies with the requirements of:

DIN EN ISO 9001:2000

This Certificate is valid until 2008-06-02

VDE Testing and Certification Institute Certification

Sinon

D-63069 Offenbach/Main, Merianstraße 28 Date: 2005-03-31

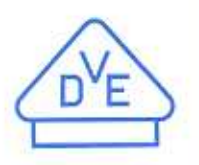

# User Manual STOCKERT EP-SHUTTLE Radio Frequency Generator

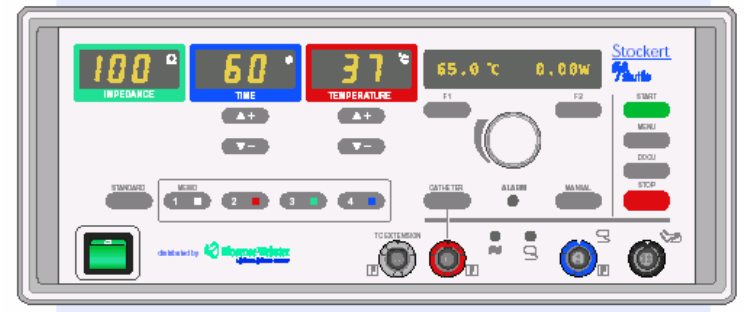

**CE**0366

# Addendum

COOLFLOW<sup>™</sup> Irrigation Pump Control Interface

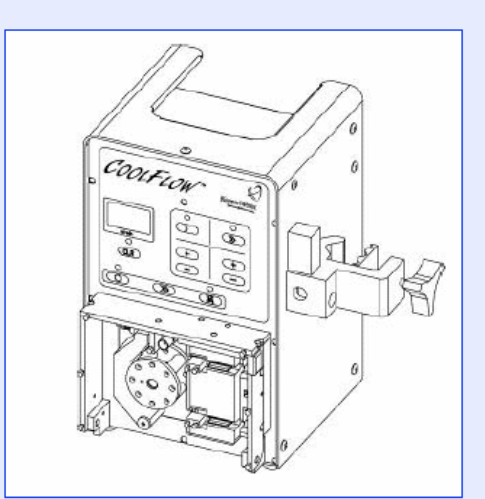

Freiburg, 24. července, 2002

Výrobce

STOCKERT GmbH Bötzinger Straße 72 D-79111 Freiburg Německo Telefon +49-(0) 761-20716-0 Fax +49-(0) 761-20716-20 e-mail: info@stockert.de http://www.stockert.de

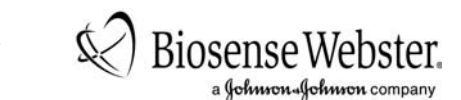

Distributor

BIOSENSE WEBSTER, COOLFLOW, THERMOCOOL a logo Biosense Webster jsou ochranné známky společnosti Biosense Webster, Inc.

dodatek k uživatelské příručce pro zařízení STOCKERT EP-SHUTTLE ovládací rozhraní pro irigační pumpu COOLFLOW™ v.č.: M-5276-194 verze A

# <u>Oddíl</u>

# <u>Strana</u>

|   | Přehled připojení zařízení STOCKERT EP-SHUTTLE a pumpy CooLFLow™      | 4    |
|---|-----------------------------------------------------------------------|------|
| 1 | PRINCIP FUNKCE OVLÁDÁNÍ IRIGAČNÍ PUMPY COOLFLOW™                      | 5    |
| 2 |                                                                       | 5    |
| 3 | TEPLOTNÍ LIMIT (COOLFLOW CUT-OFF (VYPNUTÍ COOLFLOW ))                 | 6    |
| 4 | NASTAVENÍ OVLÁDÁNÍ PUMPY COOLFLOW™ – COOLFLOW MENU (NABÍDKA COOLFLOW) | 7    |
|   | CoolFlow Menu                                                         | 7    |
|   | CoolFlow Control (Ovládání CoolFlow)                                  | 8    |
|   | Volume Counter (Měřidlo objemu)                                       | 8    |
|   | Volume Remaining (Zbývající objem)                                    | 9    |
|   | Bag Size Setup                                                        | 9    |
|   | RF delay time (Doba zpoždění RF signálu)                              | 9    |
|   | Min Temp Drop (Min. pokles teploty)                                   | . 10 |
|   | Auto Start RF (Automatické spuštění RF signálu)                       | . 10 |
|   | Post RF Time (Doba po RF)                                             | . 11 |
|   | Low Flow Check (Kontrola nízkého průtoku)                             | . 11 |
|   | Verify Flow Rate (Ověřit průtok)                                      | . 12 |
|   | Flow/Power LUT (referenční tabulka pro průtok a výkon)                | . 12 |
|   | Minimální hodnoty nastavení průtoku                                   | . 13 |
| 5 | TEST MENU (NABÍDKA TEST)                                              | .13  |
| 6 | CHYBOVÉ ZPRÁVY                                                        | .14  |
|   | OBECNÝ DIAGRAM NABÍDKY                                                | . 15 |

## PŘEHLED PŘIPOJENÍ ZAŘÍZENÍ STOCKERT EP-SHUTTLE A PUMPY COOLFLOW™

# Zařízení STOCKERT EP-SHUTTLE a pumpa Coo∟F∟ow™ pohled zepředu

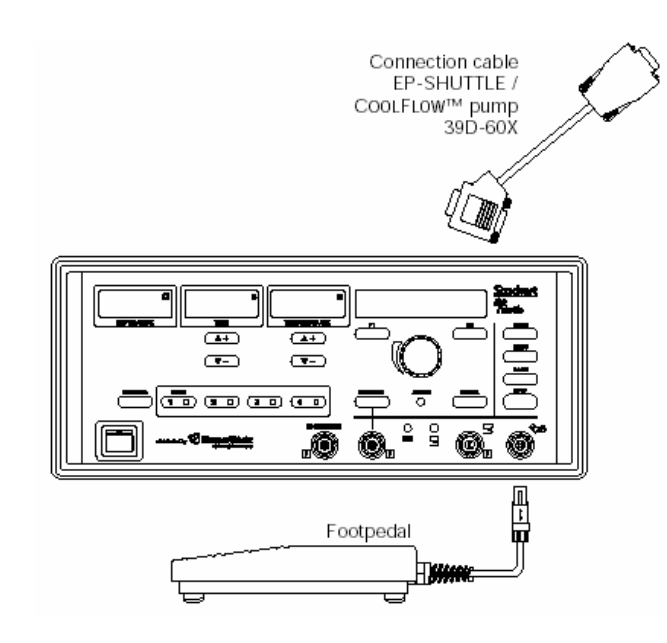

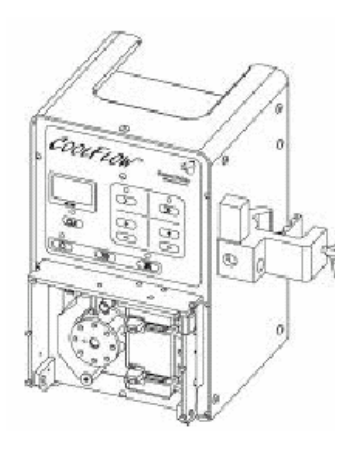

#### Zařízení STOCKERT EP-SHUTTLE a pumpa Coo∟F∟ow™ pohled zezadu

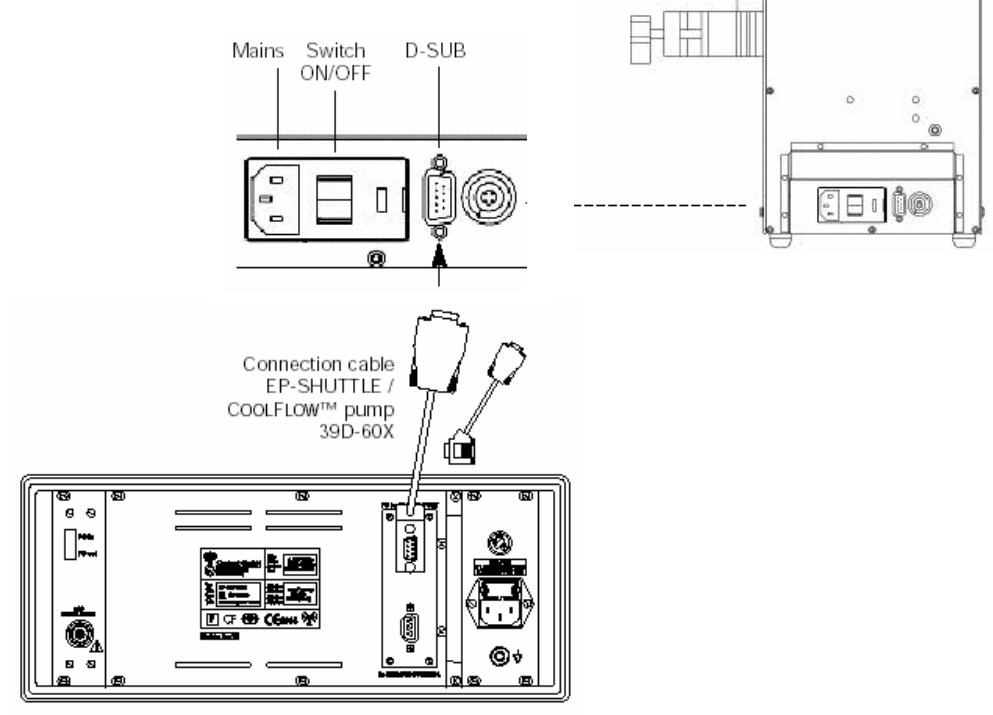

# 1 PRINCIP FUNKCE OVLÁDÁNÍ IRIGAČNÍ PUMPY COOLFLOW<sup>™</sup>

Pomocí ovládacího rozhraní irigační pumpy CooLFLOW™ zařízení STOCKERT EP-SHUTTLE automaticky přepíná nízký a vysoký průtok irigační pumpy CooLFLow™ před přivedením VF signálu.

Stisknutím tlačítka **START** na VF generátoru se aktivuje vysoký průtok. Po uplynutí nastavené doby zpoždění je aktivován výstup VF, pokud generátor zjistí, že je pumpa v činnosti.

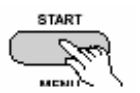

- V automatickém režimu je výstup VF signálu aktivován automaticky po uplynutí nastavitelného časového intervalu.
- V manuálním režimu se VF ablace spustí až po druhém stisknutí tlačítka START.

Ke spuštění lze místo tlačítka START použít pedál:

- V automatickém režimu lze spustit vysoký průtok, pokud sešlápnete pedál a ponecháte jej sešlápnutý. Po několika sekundách bude automaticky aktivován výstup VF, pokud generátor zjistí, že je pumpa v činnosti.
- V manuálním režimu se vysoký průtok spustí krátkým sešlápnutím a uvolněním pedálu. Výstup VF se pak aktivuje sešlápnutím a podržením pedálu; zastavuje se uvolněním pedálu.

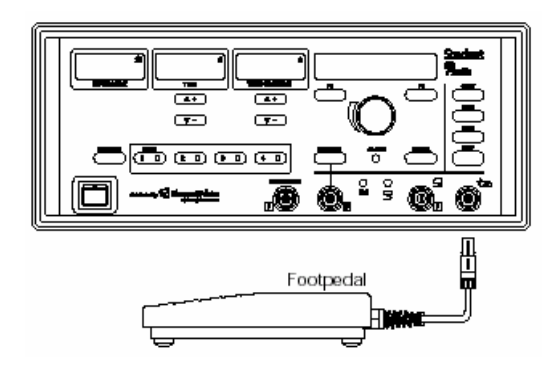

# 2 VÝBĚR KATÉTRU THERMOCOOL<sup>®</sup>

Před použitím katétrů THERMOCOOL<sup>®</sup> s irigovanou špičkou zkontrolujte, zda je vybrán správný typ katétru (další informace naleznete v uživatelské příručce):

- 1. Stiskněte tlačítko **CATHETER** (KATÉTR) a podržte je stisknuté 3 sekundy.
- Otáčejte přepínačem SELECTOR KNOB (OTOČNÝ PŘEPÍNAČ), dokud se na displeji nezobrazí položka ThermoCool.
- Potom stisknutím tlačítka STOP potvrďte výběr a přejděte zpět do provozního režimu. (Zařízení STOCKERT EP-SHUTTLE bude ve výkonově řízeném režimu. Chcete-li jej přepnout do teplotně řízeného režimu, stiskněte tlačítko F1.)

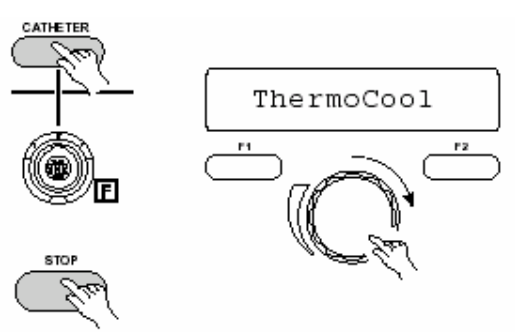

# 3 TEPLOTNÍ LIMIT (COOLFLOW CUT-OFF - VYPNUTÍ COOLFLOW)

Normální provozní teploty s pumpou COOLFLOW™ jsou výrazně nižší než bez irigace, a proto se používají odlišné teplotní limity.

Hodnota pro **TEMP cut-off** (TEPELNÉ vypnutí) (TEMPERATURE MENU - NABÍDKA TEPLOTY) platí pro ablaci s použitím neirigovaných katétrů.

Existuje také další limit nazývaný **CoolFlow cut-off**, který určuje maximální teplotu při ablaci s využitím katétru THERMOCOOL<sup>®</sup>.

Rozsah: 40–55 °C, výchozí: 50 °C

#### Poznámka!

Jmenovitou teplotu v teplotně řízeném režimu lze nastavit pouze do hodnoty o 2 °C nižší než je teplota **CoolFlow cut-off**.

 Chcete-li změnit výchozí nastavení, stiskněte tlačítko MENU (NABÍDKA). Na displeji by se měla zobrazit MAIN MENU (HLAVNÍ NABÍDKA). Pokud se nezobrazí, stiskněte tlačítko MENU podruhé.

#### Poznámka!

Stisknutím tlačítka **MENU** lze otevřít naposledy vybranou položku nabídky. Po druhém stisknutí tlačítka **MENU** se na displeji zobrazí **MAIN MENU**. Bezprostředně po zapnutí zařízení STOCKERT EP-SHUTTLE se na displeji jako první nabídka zobrazí **MAIN MENU**.

- Otáčejte přepínačem SELECTOR KNOB, dokud se nezobrazí nabídka TEMPERATURE MENU.
- Stisknutím tlačítka **START** otevřete nabídku **TEMPERATURE MENU**.
- Otočením přepínače SELECTOR KNOB vyberte parametr, který chcete změnit.
- Potom stiskněte tlačítko START.
- Hodnotu lze nastavovat pomocí tlačítek F1 a F2 nebo přepínačem SELECTOR KNOB.
- Stisknutím tlačítka STOP potvrďte nastavení a přejděte zpět do provozního režimu.

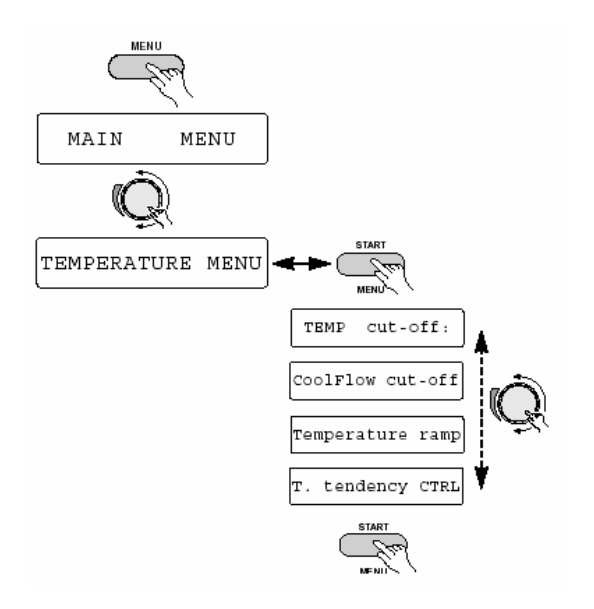

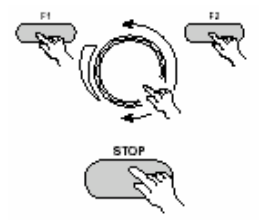

# 4 NASTAVENÍ OVLÁDÁNÍ PUMPY COOLFLOW<sup>™</sup> - COOLFLOW MENU (NABÍDKA COOLFLOW)

### COOLFLOW MENU

- Chcete-li změnit výchozí nastavení, stiskněte tlačítko MENU. Na displeji by se měla zobrazit nabídka MAIN MENU. Pokud se nezobrazí, stiskněte tlačítko MENU podruhé (viz výše uvedená poznámka).
- Otáčejte přepínačem SELECTOR KNOB, dokud se nezobrazí nabídka CoolFlow Menu.
- Stisknutím tlačítka **START** otevřete nabídku ovládání pumpy COOLFLOW™.
- Otočením přepínače SELECTOR KNOB vyberte parametr, který chcete změnit.
- Potom stiskněte tlačítko START.
- Hodnotu lze nastavovat pomocí tlačítek F1 a F2 nebo přepínačem SELECTOR KNOB.
- Stisknutím tlačítka STOP potvrďte nastavení a přejděte zpět do provozního režimu.

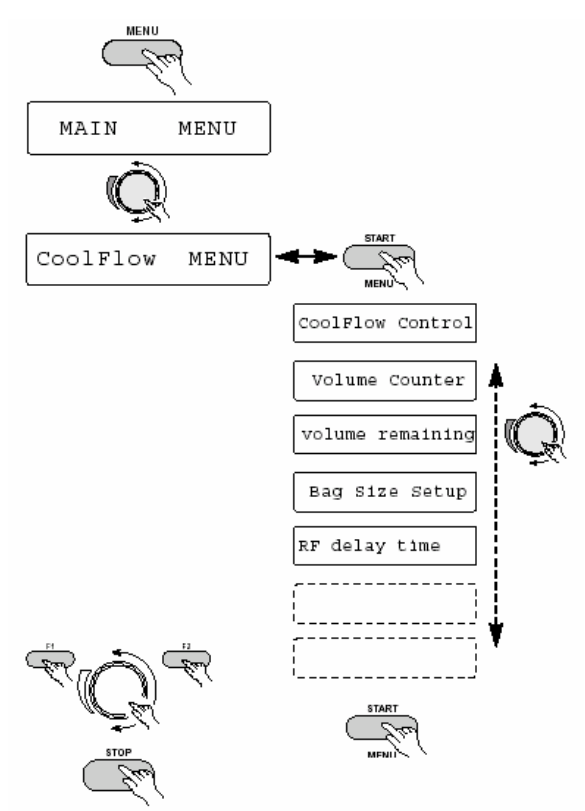

#### Následuje zobrazení parametrů obsažených v nabídce CoolFlow Menu a odpovídajících významů (viz Obecný diagram nabídky na straně 15):

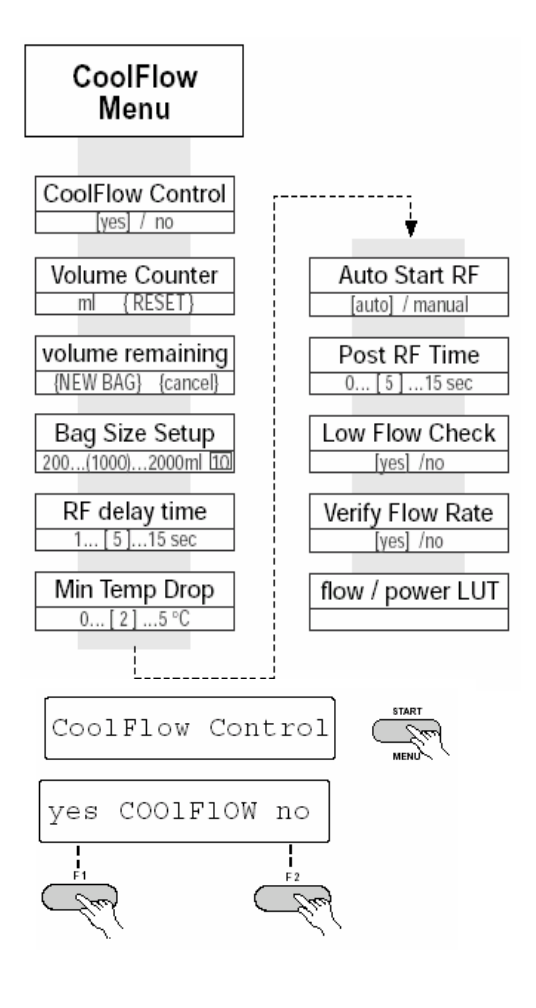

# COOLFLOW CONTROL (OVLÁDÁNÍ COOLFLOW)

Tato položka se používá k zapnutí či vypnutí funkce COOLFLOW™ pomocí možností **on** (zapnuto) a **off** (vypnuto), (stiskněte tlačítko **F1** nebo **F2**).

Pokud je nastaveno **"yes" COOLFLOW no** (položka **yes** - ano bliká), ovládací funkce irigrační pumpy COOLFLOW™ se aktivují automaticky (za předpokladu, že je nastaven typ katétru **ThermoCool**).

Pokud je nastaveno **yes COOLFLOW "no"** (položka **no** - ne bliká), zařízení STOCKERT EP-SHUTTLE nevysílá do pumpy ovládací signály ani nevyhodnocuje informace o průtoku.

# VOLUME COUNTER (MĚŘIDLO OBJEMU)

Volume Counter měří celkový objem irigační tekutiny přivedené do těla pacienta.

Stisknutím tlačítka F2 lze nastavit měřidlo na nulu.

# UPOZORNĚNÍ

Měřidlo objemu je určeno k tomu, aby usnadňovalo sledování přívodu tekutiny do těla pacienta. Za určitých okolností však může být tekutina přiváděna, aniž ji měřidlo zaregistrovalo (např. pokud je pumpa v činnosti a generátor vypnutý). Proto by uživatel pumpy Coo∟FLOW™ nikdy neměl při sledování objemu tekutiny přivedené do těla pacienta spoléhat pouze na měřič objemu.

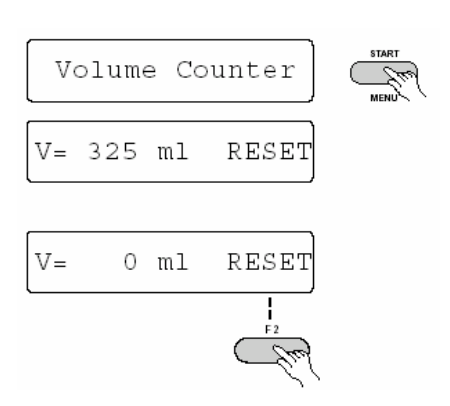

### VOLUME REMAINING (ZBÝVAJÍCÍ OBJEM)

Tato funkce sleduje zbývající objem irigační tekutiny ve vaku. Pokud zbývá 100 ml tekutiny, zobrazí se upozornění.

Stisknutím tlačítka **F1** (**NEW BAG** - NOVÝ VAK) vynulujte měřidlo vždy při připojení nového vaku. Měřidlo se vynuluje automaticky při vynulování **Volume Counter** (viz výše) a při změně hodnoty **Bag Size Setup** (Nastavení velikosti vaku), (viz níže).

Stisknutím tlačítka **F2** (**cancel** - zrušit) lze ukončit nastavení bez vynulování měřidla.

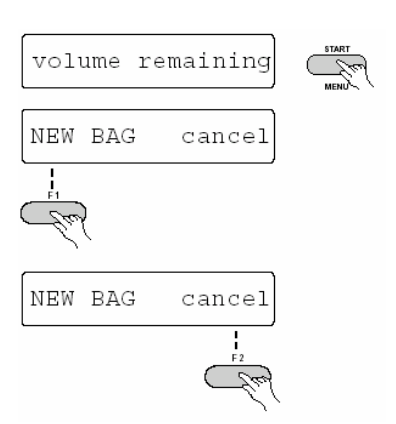

#### UPOZORNĚNÍ

Funkce "volume remaining" přispívá k bezpečnému provozu zařízení zobrazováním zprávy ("empty bag") před vyprázdněním vaku s tekutinou. Za určitých okolností však může být tekutina přiváděna, aniž ji měřidlo zaregistrovalo (např. pokud je pumpa v činnosti a generátor vypnutý). Proto by uživatel pumpy Coo∟F∟ow™ neměl nikdy spoléhat pouze na funkci generátoru "volume remaining", ale měl by vždy před použitím generátoru zkontrolovat, zda je ve vaku stále dostatečné množství tekutiny.

#### BAG SIZE SETUP

Tato hodnota určuje velikost vaku s irigační tekutinou. Pomocí přepínače **SELECTOR KNOB** nastavte správnou hodnotu. To je zapotřebí k tomu, aby funkce **volume remaining** pracovala správně.

Chcete-li vypnout funkci **volume remaining**, vyberte v nastavení **Bag Size Setup** volbu **OFF**. Před vyprázdněním vaku se nebude zobrazovat žádné upozornění.

# Bag Size Setup Bag Size: 1000ml Bag Warning: OFF

### RF DELAY TIME (DOBA ZPOŽDĚNÍ RF SIGNÁLU)

Tato hodnota představuje časový interval od začátku irigace s vysokým průtokem do konce VF ablace. (Výchozí hodnota: 5 sekund)

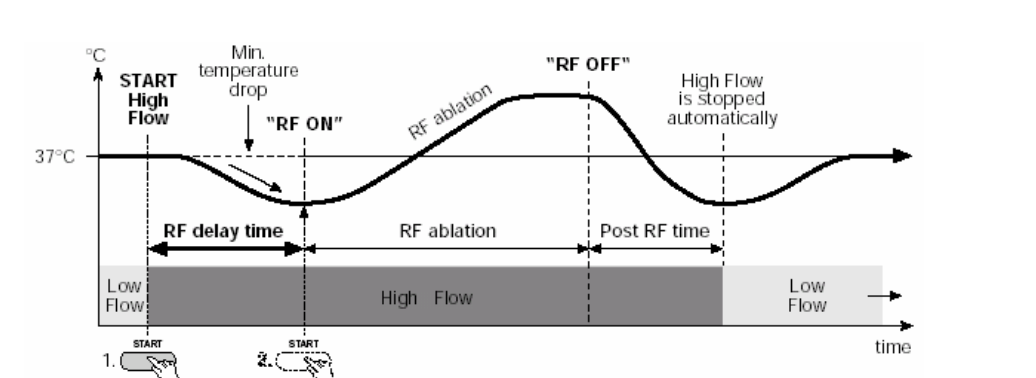

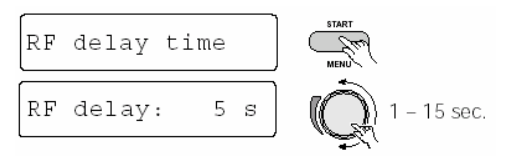

### MIN TEMP DROP (MIN. POKLES TEPLOTY)

Tato hodnota představuje minimální pokles teploty očekávaný ve špičce katétru na začátku irigace s vysokým průtokem.

Pokles teploty potvrzuje, že irigace s vysokým průtokem chladí špičku katétru. Výchozí hodnota: 2 °C

- V automatickém režimu se VF ablace spustí automaticky, jakmile uplyne doba zpoždění VF signálu a je zjištěn očekávaný pokles teploty. Pokud nelze zjistit žádný pokles teploty do 10 sekund po uplynutí doby zpoždění VF signálu, zobrazí se zpráva no temp drop (žádný pokles teploty).
- V manuálním režimu se zobrazí zpráva ready (připraveno), jakmile uplyne doba zpoždění RF signálu a je zjištěn očekávaný pokles teploty. VF ablaci lze spustit po uplynutí doby zpoždění VF signálu stisknutím tlačítka START, bez ohledu na to, zda došlo k poklesu teploty.

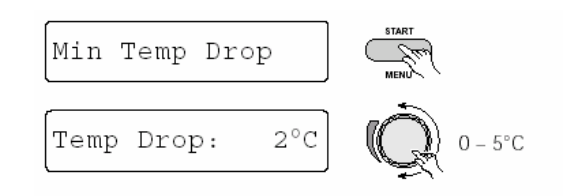

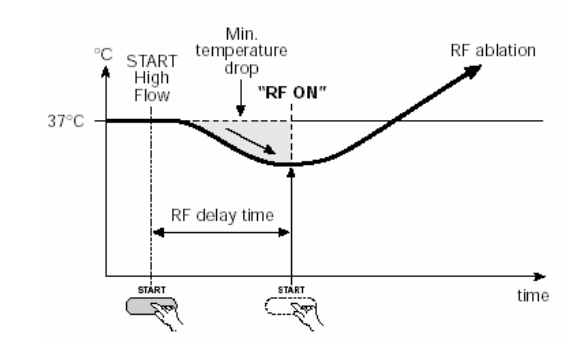

#### AUTO START RF (AUTOMATICKÉ SPUŠTĚNÍ RF SIGNÁLU)

Tento přepínač určuje, zda se VF ablace spouští automaticky nebo manuálně.

- Pokud nastavíte volbu AUTO (AUTOMATICKY) (stisknutím tlačítka F1), zobrazí se na displeji položka AUTO manual. V tomto režimu se VF ablace spustí automaticky, jakmile uplyne RF delay time a je zjištěn očekávaný pokles teploty.
- Pokud nastavíte volbu MANUAL (MANUÁLNĚ) (stisknutím tlačítka F2), zobrazí se na displeji položka auto MANUAL. V tomto režimu se zobrazí zpráva ready, jakmile uplyne doba zpoždění VF signálu a je zjištěn očekávaný pokles teploty. VF ablaci lze spustit po uplynutí doby zpoždění VF signálu stisknutím tlačítka START, bez ohledu na to, zda došlo k poklesu teploty.

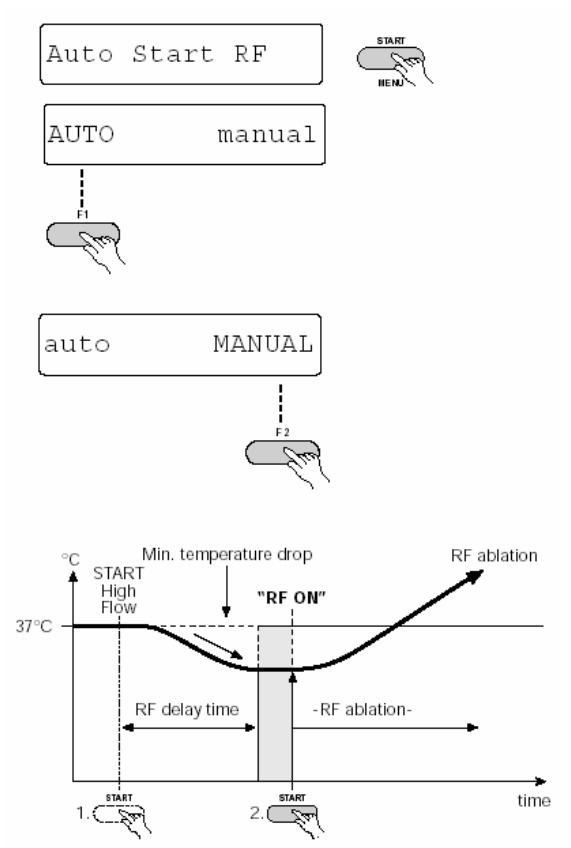

## POST RF TIME (DOBA PO RF)

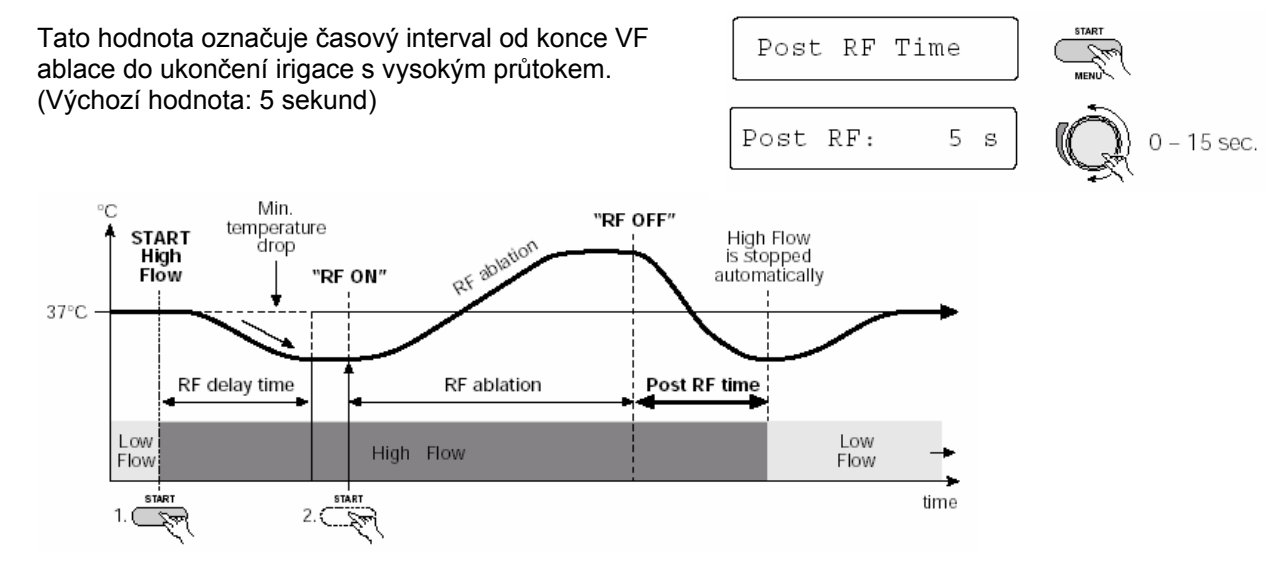

## LOW FLOW CHECK (KONTROLA NÍZKÉHO PRŮTOKU)

Pumpa COOLFLOW™ je konstruována tak, že přivádí irigační tekutinu s nízkým průtokem, aby nedošlo k ucpání irigačních otvorů, když je katétr zaveden v těle pacienta. Přepíná se na vysoký průtok pouze na krátká období, aby zajišťovala přiměřenou irigaci při aplikaci RF terapie.

Funkce **Low Flow Check** sleduje impedanci a teplotu a zjišťuje, kdy je katétr zaveden do těla pacienta a potom kontroluje, zda pumpa zajišťuje dostatečný průtok, aby nedošlo k ucpání.

Pokud byla v nastavení funkce **Low Flow Check** vybrána volba **yes** (stiskněte tlačítko **F1**; položka **yes** bliká), generátor očekává nízký průtok, když je katétr zaveden v těle pacienta. Pokud není zjištěn průtok, zobrazí se zpráva **Check Low Flow** (Zkontrolovat nízký průtok).

Chcete-li tuto bezpečnostní funkci vypnout, vyberte v nastavení funkce **Low Flow Check** volbu **no** (stiskněte tlačítko **F2**; položka **no** bliká).

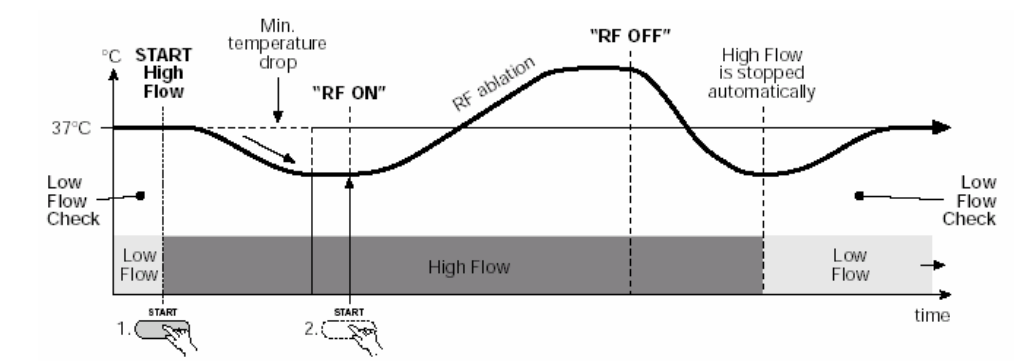

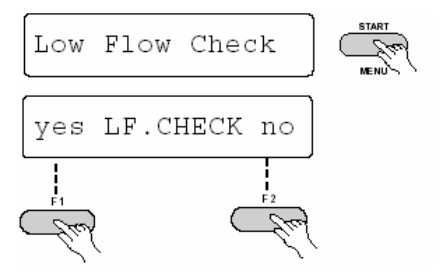

### VERIFY FLOW RATE (OVĚŘIT PRŮTOK)

Tento parametr určuje, zda zařízení STOCKERT EP-SHUTTLE omezí výstupní výkon VF signálu podle skutečného průtoku a typu katétru.

Pokud je nastaven parametr "yes" VERIFY no (stiskněte tlačítko F1, položka yes bliká), bude výstupní výkon omezen (výchozí).

K tomuto účelu se používá následující referenční tabulka průtoků a výkonů (LUT) pro vybraný typ katétru (viz následující položka).

Pokud je požadován větší výkon než jaký odpovídá aktuálnímu průtoku, výkon se **nezvýší** a na displeji se zobrazí zpráva **Limited by flow** (Omezeno průtokem).

Pokud je nastaven parametr yes VERIFY "no" (stiskněte tlačítko F2, položka no bliká), je tato bezpečnostní funkce vypnuta a výstupní výkon není omezen bez ohledu na průtok.

#### UPOZORNĚNÍ

Před změnou nastavení, která umožní, aby výstupní výkon mohl překročit výchozí hodnoty LUT, se ujistěte, zda je použitý katétr schopen přivádět požadovaný výkon při odpovídajícím průtoku, aniž by došlo k ohrožení pacienta.

VŽDY POSTUPUJTE PODLE POKYNŮ PRO POUŽITÍ DODANÝCH S KATÉTREM NEPŘIPUSŤTE, ABY VÝSTUPNÍ VÝKON PŘEKROČIL HODNOTU UVEDENOU V TĚCHTO POKYNECH.

#### FLOW / POWER LUT (REFERENČNÍ TABULKA PRO PRŮTOK A VÝKON)

Tabulka **flow/power LUT** (referenční tabulka) je tabulka, v níž jsou stanoveny hodnoty minimálního průtoku pro všechny hodnoty výstupního výkonu.

Stisknutím tlačítka **START** otevřete podnabídku LUT, potom otáčejte přepínačem **SELECTOR KNOB**, dokud se nezobrazí položka LUT, kterou chcete změnit (např. Min flow 1-10W).

Potom stiskněte tlačítko **START** ještě jednou a nastavte hodnotu přepínačem **SELECTOR KNOB**.

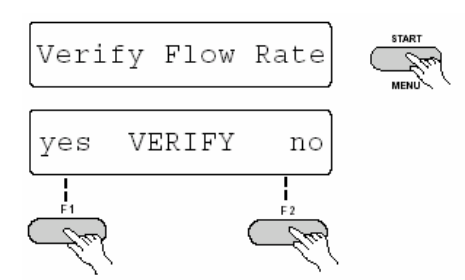

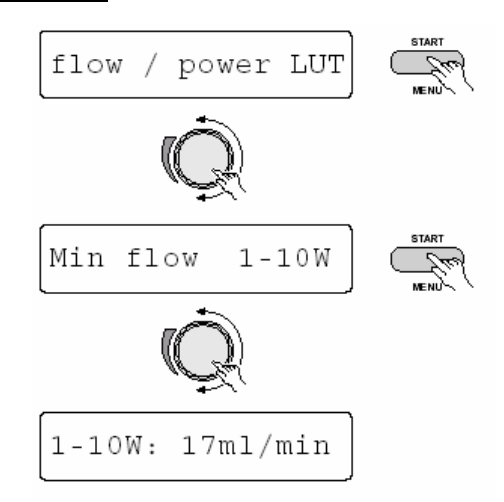

#### Příklad:

#### Min Flow 1-10W (Min. průtok 1-10 W)

Tato hodnota představuje minimální požadovaný průtok pro přívod výstupního výkonu VF 1–10 W pomocí katétru THERMOCOOL<sup>®</sup>. Toto nastavení neplatí, pokud není bezpečnostní funkce **verify flow rate** (ověřit průtok) aktivní.

#### MINIMÁLNÍ HODNOTY NASTAVENÍ PRŮTOKU

V následující tabulce jsou uvedena možná nastavení a výchozí hodnoty.

| Parametr       | Rozsah        | Výchozí hodnota<br>(doporučená pro katétry<br>THERMOCOOL <sup>®</sup> ) |
|----------------|---------------|-------------------------------------------------------------------------|
| Min Flow 110W  | 5–30 ml/min.  | 17 ml/min.                                                              |
| Min Flow 1120W | 5–30 ml/min.  | 17 ml/min.                                                              |
| Min Flow 2130W | 5–30 ml/min.  | 17 ml/min.                                                              |
| Min Flow 3140W | 10–60 ml/min. | 30 ml/min.                                                              |
| Min Flow 4150W | 10–60 ml/min. | 30 ml/min.                                                              |
| Min Flow 5160W | 10–60 ml/min. | nestanovena                                                             |
| Min Flow 6170W | 10–60 ml/min. | nestanovena                                                             |

| Min flow 1-10W  |  |
|-----------------|--|
| 5 [17]30 ml/min |  |

Min flow 11-20W 5... [17]...30 ml/min

Min flow 21-30W 5... [17]...30 ml/min

Min flow 31-40W 10...[30]...60 ml/min

Min flow 41-50W 10...[30]...60 ml/min

Min flow 51-60W 10...60 ml/min[undefined]

Min flow 61-70W 10...60 ml/min[undefined]

Minimální požadovaný průtok pro výkon VF signálu větší než 50 W je standardně nastaven na hodnotu "**undefined**" (nestanoven), což znamená, že je výstupní výkon omezen do 50 W. Aby bylo možné povolit výstupní výkon přesahující 50 W, nastavte parametry **Min Flow 51...60 W** respektive **Min Flow 61...70W** na příslušný průtok. Aby bylo mohl výstupní výkon překročit 70 W (pro generátor o výkonu 100 W), musí být bezpečnostní funkce ověření nízkého průtoku vypnuta.

#### NEPŘEKRAČUJTE DOPORUČENÉ HODNOTY VÝKONU PRO KATÉTR STANOVENÉ V POKYNECH PRO JEHO POUŽITÍ.

# 5 TEST MENU (NABÍDKA TEST)

V nabídce **Test Menu** zařízení STOCKERT EP-SHUTTLE lze pomocí volby **read Pump speed** (načíst rychlost pumpy) provést test rozhraní pumpy.

Stiskněte tlačítko **START** a na otáčejte přepínačem **SELECTOR KNOB**, dokud se na displeji nezobrazí položka **read Pump speed**. Je-li pumpa COOLFLOW<sup>™</sup> zapnuta a připojena k zařízení STOCKERT EP-SHUTTLE, zobrazí se průtok na displeji impedance. Ten by měl být stejný jako průtok zobrazený na předním panelu pumpy do 1 ml/min.

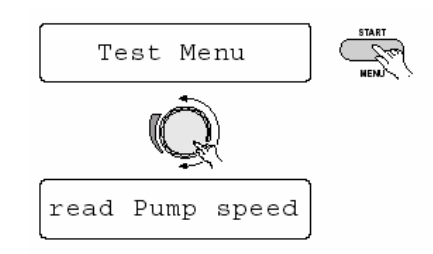

# 6 CHYBOVÉ ZPRÁVY

V případě rozpoznání chyby se zobrazí příslušná chybová zpráva. Možné chybové zprávy jsou popsány v následující tabulce.

| Chybová<br>zpráva | Příčina                                                                     | Příslušná opatření                                                                                                    |
|-------------------|-----------------------------------------------------------------------------|----------------------------------------------------------------------------------------------------|
| Pump not found    | Do VF generátoru<br>nepřichází žádný signál<br>z pumpy                      | Zkontrolujte, zda je pumpa správně připojena ke<br>generátoru a k napájení. Zkontrolujte, zda je pumpa<br>zapnutá a zda není v chybovém režimu (podívejte se<br>do uživatelské příručky k pumpě).                                                                                                    |
| No hi flow        | Nebylo možné zvýšit<br>průtok na "vysokou"<br>úroveň                        | Zkontrolujte, zda je pumpa naprogramována pro<br>příslušné průtoky a zda je správně připojena ke katétru.                                                                                                    |
| No Temp drop      | Teplota špičky katétru<br>se po spuštění<br>"vysokého" průtoku<br>nesnížila | <ul> <li>Zkontrolujte, zda je pumpa naprogramována pro<br/>příslušné průtoky a zda je správně připojena ke katétru.</li> <li>Kromě toho zkontrolujte tyto podmínky:</li> <li>Tekutina používaná ke chlazení je výrazně<br/>chladnější než tělesná teplota pacienta.</li> <li>Teplota špičky katétru se vrátí zpět na tělesnou<br/>teplotu pacienta před spuštěním ablace (což<br/>obvykle trvá pouze několik sekund).</li> <li>Je spuštěn nízký průtok.</li> </ul> |
| Pump stopped      | Pumpa přestala přivádět<br>požadovaný průtok                                | Zkontrolujte, zda je pumpa zapnutá a zda není<br>v chybovém režimu (podívejte se do uživatelské<br>příručky k pumpě).                                                                                                    |
| Limited by flow   | Výkon VF signálu je<br>omezen v důsledku<br>nedostatečného průtoku          | Zvyšte "vysoký průtok" pumpy, aby bylo možné<br>použít vyšší výkon VF signálu. Přečtete si oddíl 4<br>(Flow/Power LTU).                                                                                                    |
| Check low flow    | Pumpa není aktivní                                                          | Zkontrolujte, zda je pumpa připojena, zapnuta a<br>nastavena na nízký průtok podle uživatelské příručky<br>k pumpě.                                                                                                    |

# **OBECNÝ DIAGRAM NABÍDKY**

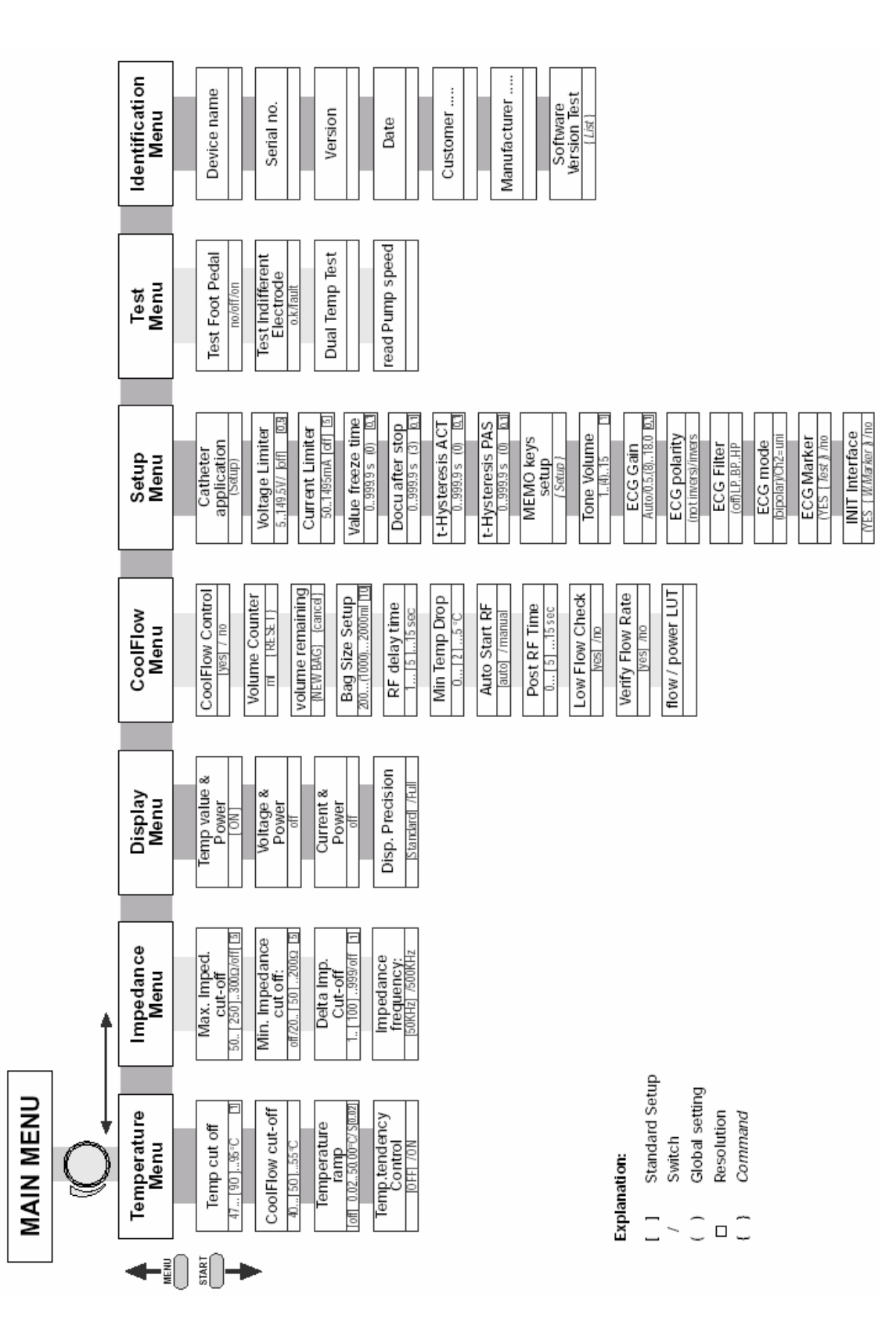

Uživatelská příručka pro RF generátor STOCKERT EP-SHUTTLE - dodatek – ovládací rozhraní pro irigační pumpu COOLFLOW™